L2TP VPN **史晓虎** 2020-02-23 发表

#### 组网及说明

# 1 配置需求或说明

# 1.1 适用产品系列

本案例适用于MER3220、MER5200、MER8300路由器。

### 1.2 配置需求及实现的效果

PPP用户接入之前,在LAC和LNS之间采用LAC-Auto-Initiated模式建立L2TP隧道。PPP用户接入后,通过已经建立的L2TP隧道访问公司总部。

### 2 组网图

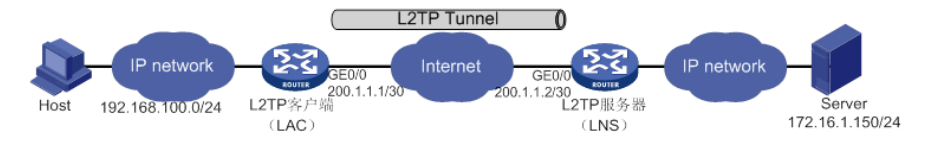

## 配置步骤

### 3 配置步骤

### 3.1 配置路由器基本上网

路由器基本上网配置省略,可参考 "MER系列路由器基本上网 (静态IP) 配置"案例

#### 3.2 配置LNS (服务端)

#选择"虚拟专网 > L2TP服务器端 > L2TP配置",选择"开启",开启L2TP服务器端功能

|             |          | MER3220                              | 📕 中文 🔆 劝能购导 📙 保存 admin 🥋 |
|-------------|----------|--------------------------------------|--------------------------|
|             | H3C      | L2TP服务器端                             |                          |
| ch.         |          |                                      |                          |
| <u>ا</u> ي. |          |                                      |                          |
| <b>?</b>    |          |                                      | 1                        |
| ۲           |          |                                      | 8                        |
|             | 上网行为管理   | L2TP服务器请 🔘 开启 D 关闭                   |                          |
|             |          | 输入关键字自动面向 商级面询                       | 1510                     |
| ۲           |          | □ L2TP组号 用户认证方式 对编程道各称▲              | 操作                       |
| ¢           | 虚拟专网     | 当前显示第0页,共0页。当前页共0条数据,已选中0。每页显示: 10 🔹 | << < > >>                |
|             |          |                                      |                          |
|             | L2TP服务器编 |                                      |                          |
|             | L2TP客户鎊  |                                      |                          |
| Q           |          |                                      |                          |
| eg.         |          |                                      |                          |
|             |          |                                      |                          |

#单击<添加>按钮,进入L2TP组配置页面,填写本端和对端隧道名称,隧道验证选择禁用,PPP认证 方式选择"CHAP",PPP地址配置中,PPP Sevrer地址配置为172.26.1.1/24;用户地址配置 为172.26.1.10-172.26.1.100,高级配置保持默认,然后点击左下角的"确定"按钮。注意:ppp Server 地址和用户地址必须在同网段,且不能和内网网段有冲突。

| 亲                                           | 新建L2TP组    |                          |   |                               | × |  |  |  |
|---------------------------------------------|------------|--------------------------|---|-------------------------------|---|--|--|--|
| L2                                          | L2TP配置     |                          |   |                               |   |  |  |  |
|                                             | 🔽 对端隧道名称 🌒 | LAC                      |   | 1-31字符)                       |   |  |  |  |
|                                             | 本端隧道名称     | LNS                      |   | 1-31字符)                       |   |  |  |  |
|                                             | 隧道验证       | ◎ 启月 ◎ 葉用                |   |                               |   |  |  |  |
| PP                                          | P认证配置      |                          |   |                               |   |  |  |  |
|                                             | PPP认证方式 🔞  | СНАР                     | • |                               |   |  |  |  |
| PP                                          | P地址配置      |                          |   |                               |   |  |  |  |
| L                                           | 虚拟模板接口地址 * | 172.26.1.1               |   |                               |   |  |  |  |
| L                                           | 子网掩码 ★     | 255.255.255.0            |   |                               |   |  |  |  |
| L                                           | 用户地址池 ★    | 172.26.1.10-172.26.1.100 | - | 可以是单个地址,                      |   |  |  |  |
| L                                           |            |                          |   | 也可以是一个地址范围                    |   |  |  |  |
|                                             |            |                          |   | 如:192.168.1.100-192.168.1.200 |   |  |  |  |
| LN                                          | IS用户管理     |                          |   |                               |   |  |  |  |
| ★ 需要添加指定接入的PPP用户,完成本页设置后请到"认证管理 - 用户管理"页面添加 |            |                          |   |                               |   |  |  |  |
|                                             | 显示高级融音     |                          |   |                               |   |  |  |  |
|                                             | <b>100</b> |                          |   |                               |   |  |  |  |

#创建PPP用户,"认证管理—》用户管理",点击"添加"按钮。

|      |          |  | MER3220                 |                   |       |      |    |    | 📕 中文 🎽 功能 | 1577 🖶 👫 admin 🤱 |
|------|----------|--|-------------------------|-------------------|-------|------|----|----|-----------|------------------|
|      | нзс      |  | 用户管理                    |                   |       |      |    |    |           |                  |
| - 11 |          |  | 田白沙豆 在秋田白               |                   |       |      |    |    |           |                  |
| ø    |          |  |                         |                   |       |      |    | _  |           |                  |
| 7    | MiniAP管理 |  |                         |                   |       |      |    |    |           |                  |
| ¢    |          |  |                         |                   |       |      |    |    |           |                  |
| -    |          |  | 输入关键字自动查询               | 高级查询              |       |      |    |    | 8         | Sta Bit          |
| ۲    | 网络安全     |  | 用户名 可用服务                | MAC181            | 最大用户数 | 有效日期 | 状态 | 描述 | 操作        |                  |
| ¢    | 认证管理     |  |                         |                   | 1     |      |    |    |           |                  |
|      |          |  | 当前並示第の以,共の以。当前以共の時期3月,已 | 28940, 朝风亚尔: 10 💌 | ]     |      |    |    |           | << < > >>        |
|      | PPPoE服务器 |  |                         |                   |       |      |    |    |           |                  |
|      | 用户管理     |  |                         |                   |       |      |    |    |           |                  |
| ¢    | 虚拟专网     |  |                         |                   |       |      |    |    |           |                  |
| Q    |          |  |                         |                   |       |      |    |    |           |                  |
| 68   |          |  |                         |                   |       |      |    |    |           |                  |
|      |          |  |                         |                   |       |      |    |    |           |                  |
|      |          |  |                         |                   |       |      |    |    |           |                  |
|      |          |  |                         |                   |       |      |    |    |           |                  |
|      |          |  |                         |                   |       |      |    |    |           |                  |

#在弹出的"添加用户"界面创建L2TP账号,用户名test,密码123456,可用服务勾选"PPP",其他配置 保持默认即可,点击"确定"按钮。

| 添加用户           |                |    |           | × |
|----------------|----------------|----|-----------|---|
| 用户名 *          | test           |    |           |   |
| 状态             | ◎ 可用 🔘 禁用      |    |           |   |
| 密码             | •••••          |    | (1-63字符)  |   |
| 可用服务 *         | 📄 Portal 🔽 PPP |    |           |   |
| MAC <u>地</u> 址 | 🍥 不绑定 🔘 绑定     |    |           |   |
| 最大用户数          |                |    | (1-1024)  |   |
| 有效日期           | ) at i         |    |           |   |
|                | 2020-01-11     |    |           |   |
|                | 20:36:04       | 3  |           |   |
| 描述             |                |    | (1-127字符) |   |
|                |                |    |           |   |
|                |                |    |           |   |
|                |                | 稿定 | 取消        |   |

#配置到对端内网的路由,高级选项——静态路由,点击添加。

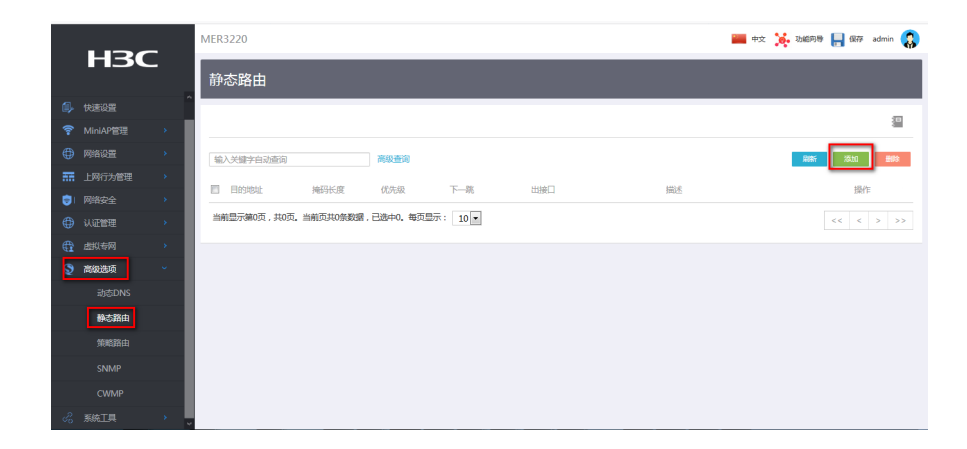

#目的地址填写192.168.100.0, 掩码长度24, 下一跳地址为172.26.1.10。

| 添加IPv4静态路由                              | ×                         |
|-----------------------------------------|---------------------------|
| 目的IP地址 * 192.168.100.0                  |                           |
| 掩码长度 * 24                               | (0-32)                    |
| 下一跳 ? ★ □ 出接口<br>下一跳IP地址<br>172.26.1.10 |                           |
| 路由优先级 🕐                                 | (1-255)                   |
| 描述                                      | (1-60 <del>字符</del> )<br> |
| 确定                                      | 取消                        |

### 3.3 配置LAC (客户端)

#选择"虚拟专网 > L2TP客户端 > L2TP配置",选择"开启",开启L2TP客户端功能。

|          |          |             | MER3220             |                   |        | 📟 中文 🥻 功能同等 | 📙 保存      | admin 🤱 |
|----------|----------|-------------|---------------------|-------------------|--------|-------------|-----------|---------|
|          | H3C      |             | L2TP客户端             |                   |        |             |           |         |
| Ch.      |          |             |                     |                   |        |             |           |         |
| ۵,       |          |             | L2TPALIE            |                   |        |             |           |         |
| <b>?</b> | MiniAP管理 | <b>&gt;</b> |                     |                   |        |             |           | -       |
| ۲        |          | •           |                     |                   |        |             |           | 386     |
| -        | 上网行为管理   | •           | L2TP客户请 @ 开启 © 关闭   |                   |        |             | _         |         |
|          |          | •           | 输入关键字由动查询           | 高级查询              |        |             | 1830<br>1 | 883     |
| ۲        | 认证管理     | •           | □ L2TP组号            | 用户认证方式            | 本調節道名称 | 操作          |           |         |
| ¢        | 虚拟专网     | <b>*</b>    | 当前显示第0页,共0页。当前页共0条数 | 層,已透中0。每页显示: 10 ▼ |        |             | << <      | > >>    |
|          |          |             |                     |                   |        |             |           |         |
|          | L2TP服务器调 |             |                     |                   |        |             |           |         |
|          | L2TP客户请  |             |                     |                   |        |             |           |         |
| Q        |          | •           |                     |                   |        |             |           |         |
| ee.      |          | •           |                     |                   |        |             |           |         |
|          |          |             |                     |                   |        |             |           |         |

#单击<添加>按钮,进入L2TP组配置页面,填写本端隧道名称LAC,隧道验证选择禁用,PPP认证方式选择CHAP,用户名test,密码123456,L2TP服务器端地址填写200.1.1.2(对端公网地址),点击"确认"按钮。

| 新建L2TP组          |                                 |
|------------------|---------------------------------|
| L2TP配置<br>本端隧道名称 | LAC (1-31字符)                    |
| 隧道验证             | ◎ 启用 ◎ 禁用                       |
| <b>PPP</b> 认证配置  |                                 |
| PPP认证方式          | CHAP                            |
|                  | 用户名 test (1-80字符)               |
|                  | 密码 •••••• (1-255字符)             |
| L2TP服务器端配置       |                                 |
| L2TP服务器端地址 *     | 20.1.1.2 (1-5个IP地址,以英文状态下的逗号分隔) |
| 高级配置             |                                 |
| Hello报文间隔        | 60 秒 ( 60-1000 , 缺省值为60 )       |
| AVP数据隐藏 🕐        | ◎ 启用 ◎ 禁用                       |
| 流量控制             | ◎ 启用 ◎ 禁用                       |
|                  |                                 |
|                  | <b>建成定</b> 取引用                  |

#配置到对端内网的路由,高级选项——静态路由,点击添加。

|         | НЗС    |               | MER3220                              | 📟 中文 🔆 功編网巻 📙 俄存 admin 🥵 |
|---------|--------|---------------|--------------------------------------|--------------------------|
|         |        |               | 静态路由                                 |                          |
| ۵,      |        |               |                                      |                          |
| <b></b> |        | - <b>X</b>    |                                      | 8                        |
|         |        | - <b>X</b>    | 输入关键字由动直向 高级直询                       | RORF 25ta BOS            |
| - 77    | 上网行为管理 | - <b>X</b>    |                                      | 18.00                    |
| اھ      |        | $\rightarrow$ |                                      | 1940 H                   |
| ۲       | 认证管理   | $\rightarrow$ | 当前显示第0页,共0页。当前页共0条数据,已遗中0。每页显示: 10 💌 | << < > >>                |
| ŧ       | 出拟专网   | $\rightarrow$ |                                      |                          |
| 2       | 高级选项   | ~             |                                      |                          |
|         |        |               |                                      |                          |
|         | 静态路由   |               |                                      |                          |
|         | 策略路由   |               |                                      |                          |
|         |        |               |                                      |                          |
|         |        |               |                                      |                          |
| R       | 系统工具   | · · .         |                                      |                          |

#目的地址填写172.16.1.0, 掩码长度24, 下一跳地址为172.26.1.1。

| 添加IPv4静态路由               |          |
|--------------------------|----------|
| 目的IP地址 * 172.16.1.0      |          |
| 掩码长度 * 24                | (0-32)   |
| 下—跳 🕐 * 🛄 出接口<br>下——跳P地址 |          |
| 172.26.1.1               |          |
| 路由优先级 🕘                  | (1-255)  |
| 描述                       | (1-60字符) |
|                          |          |
|                          |          |
| 确注                       | 定取消      |
|                          |          |

3.4 保存配置 #点击页面右上角保存按钮

х

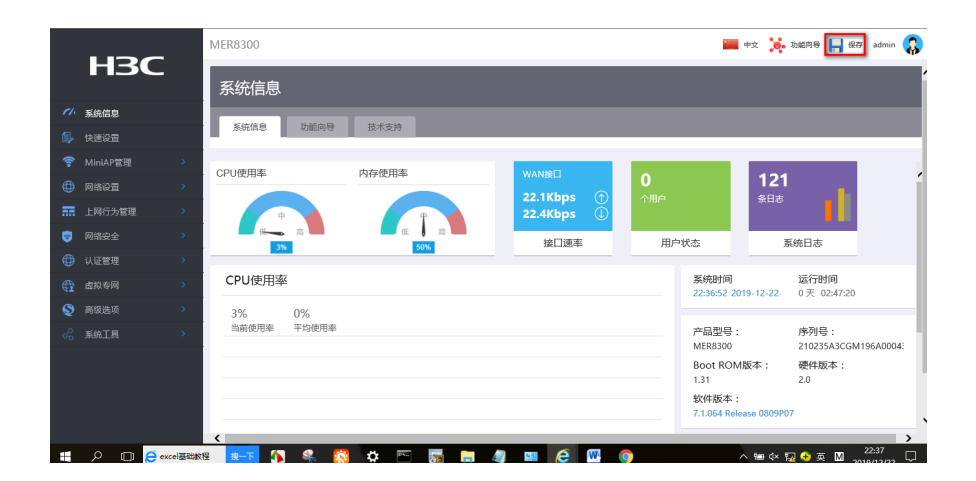